## Pikaopas

## Kopioiminen

### Kopioiminen

### Pikakopion tekeminen

1 Aseta alkuperäinen asiakirja asiakirjansyöttölaitteeseen skannattava puoli ylöspäin lyhyt reuna edellä tai skannaustasolle skannattava puoli alaspäin.

**Huomautus:** Älä lisää asiakirjansyöttölaitteeseen postikortteja, valokuvia, pieniä kohteita, piirtoheitinkalvoja, valokuvapaperia tai ohuita materiaaleja (kuten lehtileikkeitä). Aseta ne skannaustasolle.

- **2** Jos asetat asiakirjan asiakirjansyöttölaitteeseen, säädä paperiohjaimia.
- **3** Kosketa tulostimen ohjauspaneelissa **Kopioi**.

# Kopioiminen asiakirjansyöttölaitteen avulla

1 Lisää alkuperäinen asiakirja asiakirjansyöttölaitteeseen tekstipuoli ylöspäin ja lyhyt reuna edellä.

**Huomautus:** Älä lisää asiakirjansyöttölaitteeseen postikortteja, valokuvia, pieniä kohteita, piirtoheitinkalvoja, valokuvapaperia tai ohuita materiaaleja (kuten lehtileikkeitä). Aseta ne skannaustasolle.

- 2 Säädä paperiohjaimia.
- 3 Siirry päänäytöstä kohtaan

Kopioi > muuta kopiointiasetuksia > Kopioi

### Kopioiminen skannaustason avulla

- 1 Aseta alkuperäinen asiakirja skannaustasolle skannattava puoli alaspäin vasempaan yläkulmaan.
- 2 Siirry päänäytöstä kohtaan

Kopioi > muuta kopiointiasetuksia > Kopioi

- **3** Jos skannattavia sivuja on lisää, aseta seuraava asiakirja skannaustasolle ja valitse **Skannaa seuraava sivu** -vaihtoehto.
- 4 Palaa aloitusnäyttöön koskettamalla Viimeistele työ vaihtoehtoa.

### Kopiointityön peruuttaminen

#### Kopiointityön peruuttaminen, kun asiakirja on asiakirjansyöttölaitteessa

Kun asiakirjansyöttölaite aloittaa asiakirjan käsittelemisen, skannausikkuna tulee näyttöön. Voit peruuttaa kopiointityön koskettamalla näytön **Cancel Job** (Peruuta työ) -painiketta.

Näyttöön tulee teksti Canceling scan job (Peruutetaan skannaustyö). Asiakirjansyöttölaite poistaa kaikki sivut ja peruuttaa työn.

### Kopiointityön peruuttaminen kopioitaessa sivuja skannaustasolta

Valitse kosketusnäytössä Cancel Job (Peruuta työ).

Näyttöön tulee teksti Canceling scan job (Peruutetaan skannaustyö). Kun työ on peruutettu, näyttöön tulee kopiointinäyttö.

# Kopiointityön peruuttaminen sivujen tulostamisen aikana

1 Valitse päänäytössä Peruuta työ tai valitse näppäimistöstä X.

- 2 Valitse työ, jonka haluat peruuttaa.
- 3 Valitse Poista valitut työt.

## Lähettäminen sähköpostilla

### Valmistautuminen sähköpostin lähettämiseen

# Sähköpostitoiminnon asetusten määrittäminen

- 1 Kirjoita tulostimen IP-osoite web-selaimen osoitekenttään.
  - Jos et tiedä tulostimen IP-osoitetta, voit:
  - katsoa IP-osoitteen tulostimen ohjauspaneelin Verkot/portit -valikon kohdasta TCP/IP.
  - tulostaa verkkoasetussivun tai valikkoasetussivut ja etsiä tulostimen IP-osoitteen TCP/IP-kohdasta.
- 2 Valitse Asetukset.
- 3 Valitse Oletusasetukset-kohdasta Sähköposti-/FTP-asetukset.
- 4 Napsauta Sähköpostiasetukset > Sähköpostipalvelimen määritys.
- 5 Anna tarvittavat tiedot kenttiin.
- 6 Valitse Lähetä.

### Sähköpostiasetusten määrittäminen

- 1 Kirjoita tulostimen IP-osoite web-selaimen osoitekenttään.
  - Jos et tiedä tulostimen IP-osoitetta, voit:
  - katsoa IP-osoitteen tulostimen ohjauspaneelin Verkot/portit -valikon kohdasta TCP/IP.
  - tulostaa verkkoasetussivun tai valikkoasetussivut ja etsiä tulostimen IP-osoitteen TCP/IP-kohdasta.
- 2 Napsauta Asetukset > Sähköposti-/FTP-asetukset > Sähköpostiasetukset.
- 3 Anna tarvittavat tiedot kenttiin.
- 4 Valitse Lähetä.

### Sähköpostin pikavalinnan luominen

## Sähköpostipikavalinnan luominen upotetussa web-palvelimessa

**1** Kirjoita tulostimen IP-osoite web-selaimen osoitekenttään.

Jos et tiedä tulostimen IP-osoitetta, voit:

- katsoa IP-osoitteen tulostimen ohjauspaneelin Verkot/portit -valikon kohdasta TCP/IP.
- tulostaa verkkoasetussivun tai valikkoasetussivut ja etsiä tulostimen IP-osoitteen TCP/IP-kohdasta.
- 2 Valitse Asetukset.
- 3 Valitse Muut asetukset -kohdasta Pikavalintojen hallinta > Sähköpostin pikavalintamääritykset.
- 4 Anna vastaanottajalle yksilöivä nimi ja määritä sähköpostiosoite.

Huomautus: Jos kirjoitat useita osoitteita, erota ne pilkulla (,).

- 5 Valitse skannausasetukset (muoto, sisältö, väri ja tarkkuus).
- 6 Anna pikavalintanumero ja valitse Lisää.

Jos annat numeron, joka on jo käytössä, saat kehotteen valita jokin toinen numero.

## Sähköpostipikavalinnan luominen kosketusnäytössä

1 Siirry päänäytöstä kohtaan

Sähköposti > Vastaanottaja > kirjoita sähköpostiosoite

Voit luoda vastaanottajaryhmän valitsemalla **Seuraava osoite** painikkeen ja antamalla seuraavan vastaanottajan sähköpostiosoitteen.

- 2 Kosketa 😤-kuvaketta.
- **3** Anna pikavalinnalle yksilöivä nimi ja valitse **Valmis**.
- **4** Tarkista, että pikavalinnan nimi ja numero ovat oikein, ja valitse **OK**.

Jos nimi tai numero on väärä, valitse **Peruuta** ja anna tiedot uudelleen.

#### Sähköpostiviestin peruuttaminen

- Käyttäessäsi automaattista asiakirjansyöttölaitetta valitse **Cancel** Job (Peruuta työ), kun näytössä on teksti Skannataan....
- Käyttäessäsi skannaustasoa valitse Cancel Job (Peruuta työ), kun näytössä on teksti Skannataan... tai Skannaa seuraava sivu / Viimeistele työ.

## Faksaaminen

### Faksin lähettäminen

## Faksin lähettäminen kosketusnäytön avulla

 Aseta alkuperäinen asiakirja asiakirjansyöttölaitteeseen skannattava puoli ylöspäin lyhyt reuna edellä tai skannaustasolle skannattava puoli alaspäin.

**Huomautus:** Älä lisää asiakirjansyöttölaitteeseen postikortteja, valokuvia, pieniä kohteita, piirtoheitinkalvoja, valokuvapaperia tai ohuita materiaaleja (kuten lehtileikkeitä). Aseta ne skannaustasolle.

- **2** Jos asetat asiakirjan asiakirjansyöttölaitteeseen, säädä paperiohjaimia.
- 3 Kosketa päänäytössä Faksaa.
- **4** Anna faksinumero tai pikavalinta kosketusnäytössä tai näppäimistöllä.

Voit lisätä vastaanottajia valitsemalla kohdan **Seuraava numero**. Anna sitten vastaanottajan puhelinnumero tai pikavalintanumero tai hae numero osoitekirjasta.

**Huomautus:** Voit lisätä faksinumeroon tauon painamalla **U**painiketta. Tauko näkyy pilkkuna Faksin vastaanottaja -ruudussa. Käytä tätä toimintoa, jos joudut ensin valitsemaan ulkolinjan.

5 Valitse Faksaa.

#### Faksin lähettäminen tietokoneen avulla

Tietokoneesta faksaamalla voit lähettää sähköisiä asiakirjoja työpöydän äärestä poistumatta. Siten voit faksata joustavasti suoraan tietokoneen ohjelmistoista. **Huomautus:** Tämän toiminnon käyttäminen tietokoneesta edellyttää tulostimen PostScript-ohjainta.

- 1 Valitse ohjelmassa Tiedosto > Tulosta.
- 2 Valitse Tulosta-valintaikkunasta tulostin ja valitse sitten Ominaisuudet > Muut asetukset > Faksi > OK > OK.
- **3** Anna Faksi-näytössä faksin vastaanottajan nimi ja numero.
- 4 Valitse Lähetä.

### Pikavalintojen luominen

## Faksikohteen pikavalinnan luominen upotetussa web-palvelimessa

Voit luoda pysyvän faksin vastaanottajan ja määrittää pikavalintanumeron, jottet joudu antamaan faksin vastaanottajan koko numeroa tulostimen ohjauspaneelista aina lähettäessäsi faksia. Voit luoda pikavalinnan yksittäiselle faksinumerolle tai faksinumeroryhmälle.

- 1 Kirjoita tulostimen IP-osoite web-selaimen osoitekenttään.
  - Jos et tiedä tulostimen IP-osoitetta, voit:
  - katsoa IP-osoitteen tulostimen ohjauspaneelin Verkot/portit -valikon kohdasta TCP/IP.
  - tulostaa verkkoasetussivun tai valikkoasetussivut ja etsiä tulostimen IP-osoitteen TCP/IP-kohdasta.
- 2 Napsauta Asetukset > Pikavalintojen hallinta > Faksin pikavalintamääritykset.

Huomautus: Saatat tarvita salasanan. Jos sinulla ei ole käyttäjätunnusta ja salasanaa, pyydä niitä järjestelmänvalvojalta.

3 Kirjoita pikavalinnalle yksilöivä nimi ja kirjoita faksinumero. Jos haluat luoda useiden faksinumeroiden pikavalinnan, anna kaikki ryhmän faksinumerot.

Huomautus: Erota faksinumerot toisistaan puolipisteellä (;).

- 4 Määritä pikavalintanumero.
  - Jos annat numeron, joka on jo käytössä, saat kehotteen valita jokin toinen numero.
- 5 Valitse Lisää.

# Faksikohteen pikavalinnan luominen kosketusnäytössä

1 Aseta alkuperäinen asiakirja asiakirjansyöttölaitteeseen skannattava puoli ylöspäin lyhyt reuna edellä tai skannaustasolle skannattava puoli alaspäin.

**Huomautus:** Älä lisää asiakirjansyöttölaitteeseen postikortteja, valokuvia, pieniä kohteita, piirtoheitinkalvoja, valokuvapaperia tai ohuita materiaaleja (kuten lehtileikkeitä). Aseta ne skannaustasolle.

- **2** Jos asetat asiakirjan asiakirjansyöttölaitteeseen, säädä paperiohjaimia.
- **3** Siirry päänäytöstä kohtaan

Faksi > kirjoita faksinumero

Voit luoda faksinumeroryhmän valitsemalla **Seuraava numero** - painikkeen ja antamalla seuraavan faksinumeron.

4 Siirry kohtaan

🞽 > anna pikavalinnalle nimi > Valmis > OK > Faksaa

## Skannaus FTP-osoitteeseen

### Skannaus FTP-osoitteeseen

# Skannaaminen FTP-osoitteeseen kosketusnäytön avulla

1 Aseta alkuperäinen asiakirja asiakirjansyöttölaitteeseen skannattava puoli ylöspäin lyhyt reuna edellä tai skannaustasolle skannattava puoli alaspäin.

**Huomautus:** Älä lisää asiakirjansyöttölaitteeseen postikortteja, valokuvia, pieniä kohteita, piirtoheitinkalvoja, valokuvapaperia tai ohuita materiaaleja (kuten lehtileikkeitä). Aseta ne skannaustasolle.

- **2** Jos asetat asiakirjan asiakirjansyöttölaitteeseen, säädä paperiohjaimia.
- 3 Siirry päänäytöstä kohtaan

FTP > FTP > kirjoita FTP-osoite > Lähetä

# Skannaaminen FTP-osoitteeseen pikavalintanumerolla

 Aseta alkuperäinen asiakirja asiakirjansyöttölaitteeseen skannattava puoli ylöspäin lyhyt reuna edellä tai skannaustasolle skannattava puoli alaspäin.

**Huomautus:** Älä lisää asiakirjansyöttölaitteeseen postikortteja, valokuvia, pieniä kohteita, piirtoheitinkalvoja, valokuvapaperia tai ohuita materiaaleja (kuten lehtileikkeitä). Aseta ne skannaustasolle.

- **2** Jos asetat asiakirjan asiakirjansyöttölaitteeseen, säädä paperiohjaimia.
- 3 Paina # -näppäintä ja anna sitten FTP-pikavalintanumero.
- 4 Valitse Lähetä.

## Skannaaminen FTP-osoitteeseen osoitteiston avulla

 Aseta alkuperäinen asiakirja asiakirjansyöttölaitteeseen skannattava puoli ylöspäin lyhyt reuna edellä tai skannaustasolle skannattava puoli alaspäin.

**Huomautus:** Älä lisää asiakirjansyöttölaitteeseen postikortteja, valokuvia, pieniä kohteita, piirtoheitinkalvoja, valokuvapaperia tai ohuita materiaaleja (kuten lehtileikkeitä). Aseta ne skannaustasolle.

- **2** Jos asetat asiakirjan asiakirjansyöttölaitteeseen, säädä paperinohjaimet.
- 3 Siirry päänäytöstä kohtaan

FTP > FTP > 🎘 > anna vastaanottajan nimi > Selaa pikavalintoja > vastaanottajan nimi > Valmis

## Skannaus tietokoneeseen tai flash-asemaan

### Skannaaminen tietokoneeseen

1 Kirjoita tulostimen IP-osoite web-selaimen osoitekenttään.

Jos et tiedä tulostimen IP-osoitetta, voit:

• katsoa IP-osoitteen tulostimen ohjauspaneelin Verkot/portit -valikon kohdasta TCP/IP.

- tulostaa verkkoasetussivun tai valikkoasetussivut ja etsiä tulostimen IP-osoitteen TCP/IP-kohdasta.
- 2 Napsauta Skannausprofiili > Luo.
- **3** Valitse skannausasetukset ja valitse sitten **Seuraava**.
- **4** Valitse tietokoneesta paikka, johon haluat tallentaa skannaustiedoston.
- **5** Anna skannausnimi.

Skannausnimi on nimi, joka näkyy näytön Skannausprofiililuettelossa.

- 6 Valitse Lähetä.
- 7 Lue Skannausprofiili-näytössä näkyvät ohjeet.

Pikavalintanumero määrättiin automaattisesti, kun napsautit Lähetä-painiketta. Voit käyttää pikavalintanumeroa, kun haluat skannata asiakirjat.

- **a** Aseta alkuperäinen asiakirja asiakirjansyöttölaitteeseen skannattava puoli ylöspäin lyhyt reuna edellä tai skannaustasolle skannattava puoli alaspäin.
  - **Huomautus:** Älä lisää asiakirjansyöttölaitteeseen postikortteja, valokuvia, pieniä kohteita, piirtoheitinkalvoja, valokuvapaperia tai ohuita materiaaleja (kuten lehtileikkeitä). Aseta ne skannaustasolle.
- **b** Jos asetat asiakirjan asiakirjansyöttölaitteeseen, säädä paperiohjaimia.
- c Valitse (#) ja valitse sitten pikavalintanumero näppäimistöllä. Voit myös valita aloitusnäytöstä Pysäytetyt työt ja valita sitten Profiilit.
- **d** Kun olet antanut pikavalintanumeron, skanneri skannaa ja lähettää asiakirjan määritettyyn hakemistoon tai sovellukseen. Jos valitsit aloitusnäytöstä **Profiilit**, etsi pikavalinta luettelosta.
- 8 Voit katsoa tiedostoa palaamalla tietokoneelle.

Skannaustiedosto on tallennettu määrittämääsi paikkaan tai avattu määrittämässäsi ohjelmassa.

### Skannaaminen flash-asemaan

1 Aseta alkuperäinen asiakirja asiakirjansyöttölaitteeseen skannattava puoli ylöspäin lyhyt reuna edellä tai skannaustasolle skannattava puoli alaspäin.

**Huomautus:** Älä lisää asiakirjansyöttölaitteeseen postikortteja, valokuvia, pieniä kohteita, piirtoheitinkalvoja, valokuvapaperia tai ohuita materiaaleja (kuten lehtileikkeitä). Aseta ne skannaustasolle.

- **2** Jos asetat asiakirjan asiakirjansyöttölaitteeseen, säädä paperiohjaimia.
- **3** Aseta flash-asema laitteen etuosassa olevaan USB-porttiin. USB-aseman aloitusnäyttö avautuu.
- **4** Valitse kohdekansio ja valitse sitten **Skannaus USB-asemaan**.
- **5** Säädä skannausasetuksia.
- 6 Kosketa Skannaa se -vaihtoehtoa.